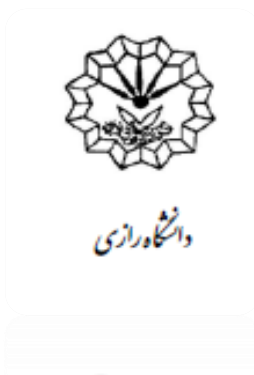

راهمای سامانهٔ بمانند جو (ابرانداک)

وبژهٔ دانشجومان تحصیلات تکمیلی

تهيه و تنظيم:

مژگان سلیمی، کارشناس گروه دانشکدهٔ ادبیّات و علوم انسانی

## بخش اول: فرآیند نامنویسی

برای ورود به سامانهٔ همانندجو( ایرانداک) ابتدا به صفحهٔ اصلی دانشگاه رازی مراجعه و بر روی سربرگ **کتابخانـه و** منابع الکترونیکی کلیک کنید:

|                 |               |         |                       |            |           | ارتباط با ما | سنجی   ورود اعضا | پرتال دانشگاه   نظره |
|-----------------|---------------|---------|-----------------------|------------|-----------|--------------|------------------|----------------------|
|                 |               |         | انه و منابع الکترونیک |            |           |              |                  |                      |
| روابط بين الملل | دانش آموختگان | تشکل ها | مراكز تحقيقاتى        | دانشکده ها | معاونت ها | رياست        | درباره دانشگاه   | کی کانشگاہ رازی      |

بعد از کلیک بر روی سربرگ کتابخانه و منابع الکترونیکی، گزینهٔ **ورود به پایگاههای اطلاعاتی** را انتخاب کنید (شکل زیر):

|                    |                                        |                               | نه دانشگاه رازی            | كابخا                              |                    |           |
|--------------------|----------------------------------------|-------------------------------|----------------------------|------------------------------------|--------------------|-----------|
| Jniversity Library | پرسش های متداول تماس با ما             | علم سنجی آموزش و اطلاع رسانی  | کتابخانه های اقماری        | درباره کتابخانه                    | پایگاههای اطلاعاتی | صفحه اصلی |
|                    |                                        |                               | سى                         | لاتين و فار،                       | ههای اطلاعاتی      | پایگا     |
|                    | <u>مجلات تمام متن ISC</u>              | <u>، نام در سامانه</u>        | <u>ن مقالات لاتين-ثبت</u>  | <u>سامانه تامی</u>                 |                    |           |
| <u>گاھی</u>        | <u>پایگاه اطلاعات علمی جهاد دانش</u>   | <u>-ثبت نام در سامانه</u>     | <u>ن کتب و استاندارد-</u>  | <u>سامانه تامی</u>                 |                    |           |
| <u>ن داک(گنج</u> ) | <u>پایگاه اطلاعات علمی ایران -ایرا</u> | <u>بی ها و همایش های داخل</u> | <u>مقالات علمی کنفرانس</u> | <u>سیویلیکا (ہ</u><br><u>کشور)</u> |                    |           |
| <u>دانش لینک)</u>  | <u>سامانه مشابهت ياب مقاله لاتين</u>   | ا <u>ت کشور)</u>              | <u>بانک اطلاعات نشریا</u>  | <u>مگ ایران (</u>                  |                    |           |
|                    | <u>سامانه همانند جو (ایران داک)</u>    | لا <u>می و انسانی)</u>        | <u>ک مقالات علوم اسا</u>   | <u>نور مگز (بان</u>                |                    |           |
| <u>سمیم نور)</u>   | <u>سامانه مشابهت یاب پایگاه نور(</u>   | <u>لوم و فن آوری شیراز</u>    | <u>، ای اطلاع رسانی ع</u>  | <u>مرکز منطقه</u>                  |                    |           |
|                    |                                        | <u>دم</u>                     | <u>ادی علوم جهان اسلا</u>  | <u>پایگاه استنا</u>                |                    |           |

در این صفحه بر روی گزینهٔ **سامانهٔ همانندجو (ایرانداک**) کلیک نمایید تا سامانهٔ مدنظر بار گذاری شود:

| دزارت علوم الخیلت، دفاوری                          | سامانه                                            |
|----------------------------------------------------|---------------------------------------------------|
| پژو به سنگاه علوم و فناوری اطلاعات ایران (ایردندک) | همانندجو                                          |
| نامانویسی ورود                                     | 🕷 راهنمای عضویت مقررات پرسش های همیشگی تماس یا ما |

برای استفاده از سامانه ابتدا باید بر روی گزینهٔ نام نویسی کلیک نمایید تا با تکمیل فرآیند ثبت نام از سامانهٔ مورد نظر استفاده نمایید.

## مراحل نامنویسی:

۱- انتخاب گزینهٔ نامنویسی شخص حقیقی (شکل زیر):

| نامۇدىسى                                                                                                    | راهنمای عضویت مقررات پرسش های همیشگی تماس با ما                                                                                                    |
|----------------------------------------------------------------------------------------------------|----------------------------------------------------------------------------------------------------|
| 血                                                                                                    | <b>1</b>                                                                                                    |
| عضويت شخص حقوقى                                                                                                    | نام نویسی شخص حقیقی درخواست                                                                                                    |
| ژوهشی و فناوری نشریه ادواری همایش                                                                                                    | دانشجو نویسنده مقانه مجنه نویسنده مقانه همایش نویسنده کتاب مؤسسه آموزشی پر                                                                                                    |
|                                                                                                    | كاربز گرامی ا ساینده گرام                                                                                                    |
| ت پیش از پر کردن کاربرگ نامنویسی توجه فرمایید                                                                                               | خواهشمند است پیش از پر کردن کاربرگ نامنویسی توجه فرمایید                                                                                                    |
| ی در سامانه همانندجو، و اضافه شدن به لیست مواسسات حقوقی بایستی طی معرفی<br>است محترم آن مؤسسه اطلاعات را پر و نامه را الصاق و ارسال نمایید. | اطلاعاتی که وارد میکنید، اطلاعات هوینی شماست، بنابرایی آنها را کنل و درست وارد کنید.<br>اطلاعاتی که وارد میکنید، اطلاعات هوینی شماست، بنابرایی آنها را کنل و درست وارد کنید.<br>اطلاعات ملی و زیابتامه (ایسی) را شیریانی ویرایی کرد، بین در وارد کنری آنها دفت کنید. |
| برو                                                                                                    | 92                                                                                                    |
| 199A - Bas D. Hei                                                                                                    | م ۱۹۹۸ الله کارد                                                                                                    |

۲- تکمیل نمودن اطلاعات شخصی. در هر مرحله از فرآیند نامنویسی برای واردشدن به مرحلهٔ بعد بر روی گزینهٔ
۲- گام بعد کلیک نماید (شکل زیر):

| اب خود را اورد کنید. | حساب<br>مشخصات حس |     |        |     | اطلاعات شخص حقوقی<br>اطلاعات مؤسسه را وارد کنید. | <b>1</b> | رد کنید. | اطلاعات خود را درست وا | <b>اطلاعات</b><br>خواهشمند است | i            |
|----------------------|-------------------|-----|--------|-----|--------------------------------------------------|----------|----------|------------------------|--------------------------------|--------------|
|                      |                   |     |        |     |                                                  |          |          |                        | *                              | شماره ملی    |
|                      |                   |     |        |     |                                                  |          |          |                        | *                              | نام          |
|                      |                   |     |        |     |                                                  |          |          |                        | *                              | نام خانوادگی |
| •                    |                   |     | انتخاب |     | جنسيت                                            |          |          |                        | *                              | نام پدر      |
| سال 🔻                | •                 | ماه | •      | روز | تاريخ تولد                                       | 091Y     |          |                        | *                              | تلفن همراه   |

۳- تعریف نقش و دانشگاه محل تحصیل و ورود به منوی بعدی (شکل زیر):

| نامنويسى                              |                                                  | های همیشگی تماس با ما                   | راهنمای عضویت مقررات پرسش          |
|---------------------------------------|--------------------------------------------------|-----------------------------------------|------------------------------------|
| حساب<br>مشخصات حساب خود را وارد کنید، | اطلاعات شخص حقوقی<br>اطلاعات مؤسسه را وارد کنید، | بد را درست وارد کنید.                   | اطلاعات<br>کواششمند است اطلاعات خر |
|                                       | v d                                              | پدیدآور (دانشجو) پیشنهاده/پایاننامه/رسا | نقش شما                            |
|                                       | •                                                | وزارت علوم، تحقیقات، و فناوری           | وابستگی سازمانی                    |
|                                       | •                                                | دانشگاه رازی                            | نام دانشگاه/دانشکده                |
| 🔶 گام پیش 🔶 گام به                    |                                                  |                                         |                                    |

۴- ثبت ایمیل و انتخاب گذرواژه برای ورود به سامانهٔ همانندجو، بر روی دکمهٔ 🗒 نغیره کلیک کنید تا فرآیند
نامنویسی شما با موفقیت به اتمام برسد (شکل زیر):

| حساب<br>مشخصات حساب خود را اورد کنید.                                                                                                    | اطلاعات شخص حقوقی<br>اطلاعات مؤسسه را وارد کنید.                                                                 | خود را درست وارد کنید.         | اطلاعات<br>خواهشمند است اطلاعات |
|----------------------------------------------------------------------------------------------------|----------------------------------------------------------------------------------------------------|--------------------------------|---------------------------------|
| sale filesis                                                                                                    |                                                                                                    |                                |                                 |
| در نیبه ای است.<br>ورخ ۲۰۱٬۰۹۴/۱۰ در اجرای اصل یکصد و بیست و سوم( ۱۲۳ ) قانون                                                                                | عطف به نامه شماره ۹۳۱ه، ۹۳۱ م                                                                                    | m.salimi@razi.ac               | ir adoji                        |
| ستیری و مقابله با نقب در بهیه ایار علمی ته با عنوان ایجه مقابله با<br>ای اسلامی تقدیم گردیده بود، با تصویب در جلسه علتی روز سه شنبه<br>م نگهبان، ابلاغ گردد. | اساسی جمهوری اسلامی ایران قانون پید<br>تقلب در تهیه آثار علمی به مجلس شورا<br>مورخ ۱۳۹۶/۰۵/۳۱ و تأیید شورای محتر |                                | گذرواژه                         |
|                                                                                                    | مادہ 8 :                                                                                                    | عادى                           |                                 |
| فرایندهای آموزش، از زمان ابلاغ این آییننامه به بعد، پیش از تصویب<br>ها را با کاربرد «همانندجو» و پیشینهٔ آنها را با کاربرد سامانههای دیگر                    | مؤسسهها موظف هستند با بازنگری در<br>پیشنهادهٔ «پارسا»ها، اصالت محتوای آذ<br>«الیرانداک» بررسی کنند.              |                                | تكرار گذرواژه                   |
| ر فرایند دانشآموختگی، از زمان ابلاغ این آییننامه به بعد، پیش از<br>ا با کاربرد همانندجو» بررسی کنند.                                                         | <b>ماده 9</b> :<br>مؤسسهها موظف هستند با بازنگری در<br>دفاع از «پارسا»ها، اصالت محتوای آنها ر                    |                                |                                 |
| اوری دربارهٔ آن، بر پایهٔ گزارش «همانندجو»، بسته به مورد بر عهدهٔ<br>علمیه و همچنین دانشگاهها، پژوهشگاهها، مؤسسه های آموزش عالی،                             | <b>ماده U</b> :<br>تعیین اصالت محتوا در هر مدرک و د<br>«مؤسسه»ها است, تبصره ۹ حوزه های                           |                                |                                 |
| ا آنها را میپذیرم.                                                                                                    | مقررات را خواندهام و                                                                                             |                                |                                 |
|                                                                                                    |                                                                                                    | داک را به رایانامه من بفرستید. | آگهیهای علمی ایراز              |
|                                                                                                    |                                                                                                    | را با پیامک برای من بفرستید.   | نتيجه همانندجويى                |

بعد از تکمیل فرآیند نامنویسی، با تأیید ایـن مرحلـه مـیتوانیـد بـه سـامانهٔ هماننـدجو وارد شـوید و از امکانـات ایـن سـامانه بهرهبرداری نمایید.

## بخش دوم: ثبت پایاننامه در سامانهٔ همانندجو و دریافت گزارش آن سامانه

بعد از تکمیل نمودن مراحل نامنویسی و دریافت گذرواژهٔ ورود به این سامانه، بر روی گزینهٔ **ورود** کیک نمایید و پس از ثبت رایانامه و گذرواژه، وارد سامانهٔ مورد نظر شوید:

| م نئینت، رفادی<br>ی اطلاعات ایران (ایرانڈک) 📕 | دزرت هر<br>پژو، سمگاه علوم و فناور | سامانه<br>همانندجو                                  |
|-----------------------------------------------|------------------------------------|-----------------------------------------------------|
| نامنویسی ورود                                 |                                    | راهنهای عضویت مقررات پرسش,های همیشگی تماس با ما     |
|                                               |                                    | ورود                                                |
|                                               | ورود                               | m.salimi@razi ac.ir وايانامه                        |
|                                               | یا حساب گوگل G                     | گذرواژه                                             |
|                                               |                                    | مرابه یاد بسیان وروند<br>کندمانهام را فرامه کردهامی |
|                                               |                                    | אינטיש איייאי אינטיש איינערט איייאי אינטיש          |

با ورود به سامانه، صفحهٔ زیر باز میشود:

|              |                                            |                           | 📕 آگهیها                           | تغيير گذرواژه 🌔         | ويرايش پروفايل                       |
|--------------|--------------------------------------------|---------------------------|------------------------------------|-------------------------|--------------------------------------|
|              | ش آمدید.                                   | می» به سامانه همانندجو خو | 🖈 کاربر گرامی «مژگان سلید          |                         | و داشبورد                            |
|              |                                            |                           |                                    | سُته ا                  | <b>ے</b> درخواستھای گذ               |
| كتاب         | مقاله نشریه ادواری<br>(علمی،پژوهشی،ترویجی) | رساله دکتری               | پیشنهاده (پروپوزال) دکتری<br>تخصصی | پایاننامه کارشناسی ارشد | پیشنهاده (پرویوزال)<br>کارشناسی ارشد |
|              |                                            |                           |                                    |                         | È                                    |
| altan data s |                                            |                           |                                    |                         | ally an all the                      |

با توجه به نوع درخواست مدنظر خود، یکی از درخواست های فرم مربوطه را انتخاب نمایید؛ بـ معنوان مثال بـا فـرض اینکـه

کاربر، دانشجوی مقطع کارشناسی ارشد باشد، گزینهٔ **پایاننامُه کارشناسی ارشد** را انتخاب میکنیم تا فرم زیر باز شود:

| • | ، کارشناسی ارشد            | نوع درخواست                    |
|---|----------------------------|--------------------------------|
| • | یک پایاننامه کارشناسی ارشد | <b>نوع متن ارسالی</b> متن کامل |

در فرم بالا در نوار نوع متن ارسالی، گزینهٔ متن کامل پایان نامه را انتخاب نمایید و با زدن دکمه **ب** گم بعد وارد مرحلهٔ بعد شوید. در اینجا با کپی کردن تمام پایان نامه در قسمت متن برای همانندجویی و انتخاب یک عنوان برای متن که می تواند عنوان پایان نامه نیز باشد، به مرحلهٔ بعد وارد شوید (شکل زیر):

| پرداخت<br>چگونه پرداخت میکنید؟ |                                    | <b>ارسال به</b><br>یچه همانندجویی را به کجا میفرستید؟                                          | ی<br>ب                                                                  | نوشته شما<br>متن نوشته خود را وارد کنید                                                                                                    | ب کنید.                                                                                                    | نوع درخواست<br>نوع درخواست خود را انتخاد |
|--------------------------------|------------------------------------|------------------------------------------------------------------------------------------------|-------------------------------------------------------------------------|----------------------------------------------------------------------------------------------------|----------------------------------------------------------------------------------------------------|------------------------------------------|
|                                |                                    |                                                                                                |                                                                         |                                                                                                    | حسابداری دولتی                                                                                                    | عنوان متن                                |
| ر پیش 🗲 گام بعدی               | رد.<br>∍ و<br>نه با ارجاع<br>▼ گام | ستند، به جای مبتنی بودن بر مو<br>ی استفاده ذی نفعان، بستانکاراز<br>لاعات مدیریت استفاده میشود، | به گذشته).<br>درجهای از انتزاع ه<br>گزارشگری عمومی<br>سط سامانههای اطلا | به آینده دارند، به جای تاریخی (نگاه<br>میمگیری بهطور کلی مبتنی بر مدل با<br>مان طراحی شده و درنظر گرفته شدهاز<br>ته ه باشد<br>و توسط مدیران استفاده میشود تا<br>ومی حسابداری مالی.<br>دداد کلمات : ۲۳۹ | در درجه اول نگاه رو<br>برای پشتیبانی از تص<br>برای استفاده در ساز<br>انفر گرا<br>معمولاً محرمانه بودد<br>با ارجاع به احتیاجان<br>به استانداردهای عمو<br>ته | متن برای همانندجویی                      |

در این صفحه شما باید ایمیل استاد راهنما را درج و در فیلد مربوط به شناسه، شناسهٔ استاد راهنمای خود را وارد نمایید. (ایمیل و شناسهٔ استاد را می توانید از استاد راهنما و یا گروه آموزشی دریافت کنید). دراین صفحه تأیید شناسه را بزنید؛ در صورت درست وارد نمودن اطلاعات، دکمهٔ مح کام بعد برای شما فعال می گردد. فعالنشدن این دکمه نشاندهندهٔ آن است که ایمیل و یا شناسهٔ استاد راهنمای خود را درست وارد نکردهاید.

| پرداخت<br>جگونه پرداخت میکنید؟ | ارسال به<br>نتیجه همانندجویی را به کجا میفرستید؟ | <b>نوشته شما</b><br>متن نوشته خود را وارد کنید                         | نوع درخواست<br>نوع درخواست خود را انتخاب کنید. |
|--------------------------------|--------------------------------------------------|------------------------------------------------------------------------|------------------------------------------------|
|                                | ود را وارد کنید.                                 | m.salimi@razi.ac.ir<br>رایانامه (ایمیل) استاد راهنما/ نماینده مؤسسه خو | رايانامه استاد راهنما/ نماينده مؤسسه           |
|                                | کنید.                                            | elfk<br>شناسه استاد راهنما/ نماینده مؤسسه خود را وارد                  | شناسه                                          |
| تأييد شناسه                    | _                                                |                                                                        |                                                |
| گام پیش 🔶 گام بعد              | <b>&gt;</b>                                      |                                                                        |                                                |

بعد از تأیید شناسهٔ استاد راهنما، وارد مرحلهٔ بعد که پرداخت است، می شوید:

| پرداخت               | ارسال به                             | نوشته شما                                        | نوع درخواست                     |
|----------------------|--------------------------------------|--------------------------------------------------|---------------------------------|
| چگونه پرداخت میکنید؟ | نتیجه همانندچویی را به کجا میفرستید؟ | متن نوشته خود را وارد کنید                       | نوع درخواست خود را انتخاب کنید. |
| ¥                    |                                      | پرداخت مستقيم                                    | نوع پرداخت                      |
| ب گام پیش 🕒 ذخیرہ    | رگاه پرداخت                          | نتخاب نکردن حساب اعتباری می بایست از طریق د<br>- | مانده اعتبار « در صورت ا        |

در این منو باید دکمهٔ 🔋 ذفیره را انتخاب کنیم تا اطلاعت واردشده ذخیره و صفحهٔ پرداخت فعال شود. بـا ذخیـر کـردن

| <u>صر حاص، متلوقی بلغانی بر ای ملله بار می شود.</u> |
|-----------------------------------------------------|
|-----------------------------------------------------|

|                | وزارت علوم، تتمتیات، و فناوری<br>پژوبستگاه علوم و فناوری اطلاعات ایران (ایراندک)                                                                                       |
|----------------|----------------------------------------------------------------------------------------------------|
|                | عنوان متن : حسابداری دولتی                                                                                                    |
|                | تاريخ صورتحساب : ۱۳۹۸/۰۱/۳۱                                                                                                    |
|                | رايانامه (ايميل) استاد راهنما : salemian@razi.ac.ir                                                                                                    |
|                | نام استاد راهنما : غلامرضا سالمیان                                                                                                    |
|                | مبلغ پرداخت                                                                                                    |
| 2) 100,000     |                                                                                                    |
|                | «کاربر گرامی!»                                                                                                    |
|                | کاربر گرامی، هزینه پرداخت شده برای همانندجویی بازگردانده نمیشود. خواهشمند است در بارگذاری نوشته دقت و از بارگذاری نادرست یا همانندجویی موضوع و مانند آنها پرهیز فرمایی |
|                |                                                                                                    |
| والقرب المراقر |                                                                                                    |

در این صفحه روی دکمهٔ **پرداخت** کلیک کنید. در مرحلهٔ بعد، سامانه فاکتور خرید شما را نمایش میدهد؛ در صورت درست بودن تمامی اطلاعات، آن را تأیید نمایید:

|                    |               |   | همانند جو 2         | سامانه              |
|--------------------|---------------|---|---------------------|---------------------|
|                    |               |   | 8438412             | شمارهى فاكتور       |
|                    |               |   | m.salimi@razi.ac.ir | نام <i>ر</i> کاربری |
|                    |               |   | m.salimi@razi.ac.ir | رايانامه            |
|                    |               |   | 150000              | مبلغ (ريال)         |
|                    |               | • | بانک ملی ایران      | انتخاب بانک         |
| یت بازگشت و انصراف | تأبيد و برداخ |   |                     |                     |

خريد را تكميل نماييد:

|                     | نيتى     | ہ کلید ام   | مىقح              |                         |                       |
|---------------------|----------|-------------|-------------------|-------------------------|-----------------------|
|                     | 6        | 4           | 3                 | زمان باقی ماندہ : ۱۴:۴۷ | اطلاعات کارت شما      |
|                     | 2        | 7           | 5                 |                         | شماره کارت            |
|                     | 1        | 8           | 0                 |                         | رمز اینترنتی(رمز دوم) |
|                     |          | 9           | $\mathbf{x}$      |                         | کد ۲VV                |
| LOGO                | ى        | ا فناور;    | پژوهشگاه علوم     | ماہ سال                 | تاریخ انقضای کارت     |
| مبلغ تراکنش(ریال)   |          |             | مبلغ تراكنش(ريال) | C 89539                 | کد امنیتی             |
| 00000011            | 5×17/    | <b>N1</b> A | شماره پذیرنده     | اختیاری                 | ایمیل                 |
| شماره سقارش ۸۴۳۸۴۱۲ |          | شماره سفارش |                   |                         |                       |
| paymentresul        | t.irando | c.ac.ir     | آدرس وب           |                         | ÷,                    |

بعد از تکمیل فرآیند پرداخت، نتیجهٔ سامانهٔ همانندجو هم برای کاربر(دانشجو) و هم برای استاد راهنما ارسال می شود.

| ای گروه بندی بر اس | ناس یک ستون آن را کشیده و د | و در اینجا رها کنید |                 |                |            |             |                        |                 |  |
|--------------------|-----------------------------|---------------------|-----------------|----------------|------------|-------------|------------------------|-----------------|--|
|                    | عنوان متن                   | Ţ                   | همانندجویی برای | تاريخ<br>درخوا | ديدن نتيجه | دریافت مدرک | دریافت<br>فایل<br>اصلی | درصد همانندی    |  |
| روش مسيريابي PL    | R مبتني بر کلوني مورچه      | دانشگاه رازی        |                 | ۱۳۹۸/۵۱/۲۶     | 0          | 0           | \$                     | 📰 پرداخت مستقیم |  |
| خانه هوشمند        |                             | دانشگاه رازی        |                 | ۱۳۹۸/۵۱/۲۶     | Q          | 8           | \$                     | • %ە ھمانندى    |  |
| خانه هوشمند        |                             | دانشگاه رازی        |                 | ۱۳۹۸/۰۱/۲۶     | 0          | 0           | 1                      | 📰 پرداخت مستقیم |  |

همان طور که در تصویر مشاهده می کنید نتیجه سامانهٔ همانندجو در فرآیندی که تکمیل شده، بـه صـورت 🔹 **(ه همانندی** و (دریافت مدرک) 🍲 و فرآیندهایی که هنوز تکمیل نشده *بهصورت* علامت جستجو 🜔 نمایش داده می شود.

## بخش سوم: تحویل گزارش ایراندک به تحصیلات تکمیلی دانشگاه

برای دریافت گزارش ارسالی ایراندک بر روی گزینهٔ 蘝 کلیک و بعد از باز شدن فایل، آن را چاپ نمایید( شکل زیر). دانشجو باید گزارش ارسالی ایرانداک را (پس از امضای استاد راهنما) به همراه دیگر فرمهای مربوط به دفاع (از جمله فرم شماره ۳) به تحصیلات تکمیلی دانشگاه تحویل دهد.

**تذکر:** دانشجویان کارشناسیارشد دو هفته قبل از دفاع و دانشجویان دکتری دو هفته قبل از پیش دفاع گزارش سامانهٔ همانندجو را دریافت و پس از تأیید استاد راهنما به همراه دیگر فرمها به مدیریت تحصیلات تکمیلی دانشگاه تحویل نمایند.

نمونه ای از گزارش سامانهٔ همانندجو (دریافت مدر ک):

| گزارش همانندجویی                                                                                                 |
|----------------------------------------------------------------------------------------------------|
| کاربر گرامی<br>با سلام و احترام                                                                                  |
| به آگاهی می رساند که نوشتار بارگذاری شده در سامانهٔ «همانندجو» با نام:                                           |
| خانه هوشمند                                                                                                    |
| به درخواست خانم / آقاي:                                                                                          |
| با شمارهٔ ملی:                                                                                                   |
| دارای · ( صفر ) درصد همانندی با منابع دیگر در پایگاه های دادهٔ ایرانداک است.                                     |
| برای دیدن تمام متن نوشتار بارگذاری شده وهمانندی های آن با منابع دیگر(اگر داشته باشد) می توانید به نشانی          |
| 93d33f19-60f6-48d8-93a2-a6b5707e7ce0 برويد و كد https://tik.irandoc.ac.ir/Assignment/Hamanandjoo                 |
| را وارد کنید.                                                                                                    |
| no-<br>اگر این گزارش را از رایانامه ای به جز reply@email.irandoc.ac.ir دریافت کرده اید، ایرانداک نمی تواند درستی |
| آن را تأیید کند. برای دریافت اطلاعات بیشتر با رایانامهٔ info@tik.irandoc.ac.ir، تلفن شمارهٔ ۶۹۹۵۴۸۱۱ (۰۲۱)       |
| در روزهای کاری از ساعت ۸ تا ۱۶، و تلفن شمارهٔ ۰۹۹۰۲۷۹۴۴۶۰ در روزهای کاری از ساعت ۱۶ تا ۲۲ و در                   |
| روزهای غیرکاری از ساعت ۸ تا ۲۲تماس بگیرید. ایرانداک خدمت به کاربران را افتخار می داند و از اینکه سامانهٔ         |
| مانندجو را به کار می برید، از شما سپاسگزار است.                                                                  |
| بادی از اوست (                                                                                                   |